## Создание символа в P-CAD 2006

После запуска программы создания символа «Symbol Editor» появится это окно:

| 📀 P      | -CAD           | 2006 Sym         | bol Edit                                                                                                    | or - [Untitle         | ed1]              |                 | 1                       |              | ,    | , |  | <i>.</i> |  |  |  | _ 8 ×      |
|----------|----------------|------------------|----------------------------------------------------------------------------------------------------|-----------------------|-------------------|-----------------|-------------------------|--------------|------|---|--|----------|--|--|--|------------|
| 2        | <u>S</u> ymbol | <u>E</u> dit ⊻ie | ew <u>P</u> lace                                                                                                    | e <u>O</u> ptions     | Library Utils     | s <u>M</u> acro | <u>W</u> indow <u>H</u> | <u>H</u> elp |      |   |  |          |  |  |  | <u>_8×</u> |
| L3       |                | 2                | 9                                                                                                    | Х 🖻 🕻                 | n 🛛               | - <b>T</b>      | 🥄 🗸                     | 123 🚝 🧧      | 3    |   |  |          |  |  |  |            |
|          |                |                  |                                                                                                    |                       |                   |                 |                         |              |      |   |  |          |  |  |  |            |
| -        |                |                  |                                                                                                    |                       |                   |                 |                         |              |      |   |  |          |  |  |  |            |
|          |                |                  |                                                                                                    |                       |                   |                 |                         |              |      |   |  |          |  |  |  |            |
|          |                |                  |                                                                                                    |                       |                   |                 |                         |              |      |   |  |          |  |  |  |            |
| <u>~</u> |                |                  |                                                                                                    |                       |                   |                 |                         |              |      |   |  |          |  |  |  |            |
|          |                |                  |                                                                                                    |                       |                   |                 |                         |              |      |   |  |          |  |  |  |            |
| <u>A</u> |                |                  |                                                                                                    |                       |                   |                 |                         |              |      |   |  |          |  |  |  |            |
| <u>e</u> |                |                  |                                                                                                    |                       |                   |                 |                         |              |      |   |  |          |  |  |  |            |
| Σ        |                |                  |                                                                                                    |                       |                   |                 |                         |              |      |   |  |          |  |  |  |            |
|          |                |                  |                                                                                                    |                       |                   |                 |                         |              |      |   |  |          |  |  |  |            |
|          |                |                  |                                                                                                    |                       |                   |                 |                         |              |      |   |  |          |  |  |  |            |
|          |                |                  |                                                                                                    |                       |                   |                 |                         |              |      |   |  |          |  |  |  |            |
|          |                |                  |                                                                                                    |                       |                   |                 |                         |              |      |   |  |          |  |  |  |            |
|          |                |                  |                                                                                                    |                       |                   |                 |                         |              |      |   |  |          |  |  |  |            |
|          |                |                  |                                                                                                    |                       |                   |                 |                         |              |      |   |  |          |  |  |  |            |
|          |                |                  |                                                                                                    |                       |                   |                 |                         |              |      |   |  |          |  |  |  |            |
|          |                |                  |                                                                                                    |                       |                   |                 |                         |              |      |   |  |          |  |  |  |            |
|          |                |                  |                                                                                                    |                       |                   |                 |                         |              |      |   |  |          |  |  |  |            |
|          |                |                  |                                                                                                    |                       |                   |                 |                         |              |      |   |  |          |  |  |  | · ·        |
|          |                |                  |                                                                                                    |                       |                   |                 |                         |              |      |   |  |          |  |  |  |            |
|          |                |                  |                                                                                                    |                       |                   |                 |                         |              |      |   |  |          |  |  |  |            |
|          |                |                  |                                                                                                    |                       |                   |                 |                         |              |      |   |  |          |  |  |  |            |
|          |                |                  |                                                                                                    |                       |                   |                 |                         |              |      |   |  |          |  |  |  |            |
|          | R              |                  |                                                                                                    |                       |                   |                 |                         |              |      |   |  |          |  |  |  |            |
| Click    | <left></left>  | o single Se      | elect, <ctrl< th=""><th>&gt;<left> for m</left></th><th>nultiple, or drag</th><th>g for block s</th><th>select.</th><th></th><th></th><th></th><th></th><th></th><th></th><th></th><th></th><th></th></ctrl<> | > <left> for m</left> | nultiple, or drag | g for block s   | select.                 |              |      |   |  |          |  |  |  |            |
| 71.1     | 20             | 154 940          |                                                                                                    | al 2.540              | र जा              | Sheet1          |                         | 0 381        | om 💌 | 1 |  |          |  |  |  |            |

Теперь можно приступать к созданию символа детали, на примере резистора. Итак, первое что я обычно делаю это размещение атрибутов детали, что производится нажатием на Place Attribute, Component а затем нужные атрибуты:

| ě        | Symb | ool Ed                                                                                                    | lit View   | Place | Options                      | Library Util:               | s Macro N  | Window Help                                                                   |                                                                      |       |                       |                |             |            |   |            |                  |                  |
|----------|------|----------------------------------------------------------------------------------------------------|------------|-------|------------------------------|-----------------------------|------------|-------------------------------------------------------------------------------|----------------------------------------------------------------------|-------|-----------------------|----------------|-------------|------------|---|------------|------------------|------------------|
| L.       | ; [  |                                                                                                    | 6          | 5     | X 🖻 🕻                        |                             |            | 🗸 123 🚝 😴                                                                     |                                                                      |       |                       |                |             |            |   |            |                  |                  |
|          |      | j.                                                                                                    |            |       | ્                            |                             | <u>.</u> * |                                                                               | 3 - P                                                                | Ŷ     | î î                   | .с 2<br>С      | 2           | 8 <u>9</u> | 4 | 2          | 2                |                  |
| 12       | 1    |                                                                                                    |            |       |                              |                             |            | Place Attribute                                                               |                                                                      |       |                       |                | ×           |            |   |            |                  |                  |
|          |      | 1                                                                                                    |            |       |                              |                             |            | Attribute Category:<br>All Attributes                                         | Name:<br>(user-defined)<br>ComponentHeight                           |       | Name:<br>RefDes       |                |             |            |   |            |                  |                  |
| <b>₽</b> |      |                                                                                                    |            |       |                              |                             |            | Net Z<br>Clearance<br>Physical<br>Electrical                                  | Description<br>Link<br>NoSwap<br>PackageOutlineLayer<br>Batt Murpher |       | Value:                |                |             |            |   |            |                  |                  |
|          |      |                                                                                                    |            |       |                              |                             |            | Manufacturing<br>Router<br>Simulation<br>SPECCTRA Route<br>SPECCTRA Placement | RefDes<br>Reference<br>SwapEquivalence<br>Type                       | 3     | Visible               | Y:             |             |            |   |            |                  |                  |
|          |      |                                                                                                    |            |       |                              |                             |            | SPECCI NA Fiddelleni                                                          |                                                                      |       | Text Style: (Default) |                | •           |            |   |            |                  |                  |
|          |      |                                                                                                    |            |       |                              |                             |            |                                                                               |                                                                      |       | Text Style            |                |             |            |   |            |                  |                  |
|          |      |                                                                                                    |            |       |                              |                             |            |                                                                               |                                                                      |       |                       |                |             |            |   |            |                  |                  |
|          |      |                                                                                                    |            |       |                              |                             |            |                                                                               | <u> </u>                                                             |       | Cancel                |                |             |            |   |            |                  |                  |
|          |      |                                                                                                    |            |       |                              |                             |            |                                                                               |                                                                      |       |                       |                |             |            |   |            |                  |                  |
|          | T    |                                                                                                    |            |       |                              |                             |            | · · · ·                                                                       |                                                                      |       |                       |                | ÷           |            |   |            | ÷                | ×                |
| 50.      | 800  | 14                                                                                                    | 7.320      | Abs   | 2.540                        | - M                         | Sheet1     |                                                                               | -                                                                    |       |                       |                |             |            |   |            |                  |                  |
| <u>^</u> | Пуск | <ul> <li></li> <li></li> <li><th>● 0<br/>▼ 〜</th><th>» O</th><th>эр<br/>Экспресс-<br/>Adobe Pho</th><th>панель - Оре<br/>otoshop CS3</th><th>ra 💼 (gi</th><th>in_stone@qip.ru] - Окн   📀</th><th>P-CAD 2006 Symbol</th><th>📑 Без</th><th>з имени 1 - OpenOffic</th><th>🐴 P-CAD 2006 L</th><th>ibrary Exec</th><th></th><th></th><th><b>E</b> «</th><th>аці 🚵 чај<br/>👸 🥮</th><th>19:14<br/>вторник</th></li></ul> | ● 0<br>▼ 〜 | » O   | эр<br>Экспресс-<br>Adobe Pho | панель - Оре<br>otoshop CS3 | ra 💼 (gi   | in_stone@qip.ru] - Окн   📀                                                    | P-CAD 2006 Symbol                                                    | 📑 Без | з имени 1 - OpenOffic | 🐴 P-CAD 2006 L | ibrary Exec |            |   | <b>E</b> « | аці 🚵 чај<br>👸 🥮 | 19:14<br>вторник |

В нашем случае это RefDes и Value. Добавляем их по очереди.

## И вот что должно получиться:

| 💿 Р-С                                                                                                    | CAD     | 2006 Sy               | mbol Ed                                                                                                    | litor - [                                                                                                    | Untitled        | 1]                   |                 |                |              |              |    |      |      |      |      |      | -8×          |
|----------------------------------------------------------------------------------------------------|---------|-----------------------|----------------------------------------------------------------------------------------------------|----------------------------------------------------------------------------------------------------|-----------------|----------------------|-----------------|----------------|--------------|--------------|----|------|------|------|------|------|--------------|
| 🔁 Sy                                                                                                    | ymbol   | <u>E</u> dit <u>V</u> | (iew <u>P</u> la                                                                                                    | ice <u>O</u>                                                                                                    | otions <u>L</u> | ibrary <u>U</u> til: | s <u>M</u> acro | <u>W</u> indow | <u>H</u> elp |              |    |      |      |      |      |      | <u>_ 8 ×</u> |
| R                                                                                                    | Ľ       | 🖉 🗳                   | 3 4                                                                                                    | Ж                                                                                                    | Pa 🕻            | 4 <b>N</b> C4        | - III (         | ् 🗸            | 123 🚝        | <del>7</del> |    |      |      |      |      |      |              |
|                                                                                                    |         |                       |                                                                                                    |                                                                                                    |                 |                      |                 |                |              |              |    |      |      |      |      |      |              |
| <u> </u>                                                                                                    |         |                       |                                                                                                    |                                                                                                    |                 |                      |                 |                |              |              |    |      |      |      |      |      |              |
| A                                                                                                    |         |                       |                                                                                                    |                                                                                                    |                 |                      | Į               | Re             | fC           | )es          | s} |      |      |      |      |      |              |
| Σ                                                                                                    |         |                       |                                                                                                    |                                                                                                    |                 |                      | {\<br>}         | Va             | lu           | e}           |    |      |      |      |      |      |              |
|                                                                                                    |         |                       |                                                                                                    |                                                                                                    |                 |                      |                 |                |              |              |    |      |      |      |      |      |              |
|                                                                                                    |         |                       |                                                                                                    |                                                                                                    |                 |                      |                 |                |              |              |    |      |      |      |      |      |              |
|                                                                                                    |         |                       |                                                                                                    |                                                                                                    |                 |                      |                 |                |              |              |    |      |      |      |      |      |              |
|                                                                                                    |         |                       |                                                                                                    |                                                                                                    |                 |                      |                 |                |              |              |    |      |      |      |      |      |              |
|                                                                                                    |         |                       |                                                                                                    |                                                                                                    |                 |                      |                 |                |              |              |    |      |      |      |      |      |              |
|                                                                                                    | 4       |                       |                                                                                                    |                                                                                                    |                 |                      |                 |                |              |              |    |      |      |      |      |      | •            |
| L<br>Click <l< th=""><th>Left&gt; I</th><th>to single S</th><th>Select, <c< th=""><th>trl&gt;<le< th=""><th>t&gt; for mu</th><th>ltiple, or drag</th><th>g for block</th><th>select.</th><th></th><th></th><th></th><th><br/></th><th><br/></th><th><br/></th><th><br/></th><th><br/></th><th></th></le<></th></c<></th></l<> | Left> I | to single S           | Select, <c< th=""><th>trl&gt;<le< th=""><th>t&gt; for mu</th><th>ltiple, or drag</th><th>g for block</th><th>select.</th><th></th><th></th><th></th><th><br/></th><th><br/></th><th><br/></th><th><br/></th><th><br/></th><th></th></le<></th></c<> | trl> <le< th=""><th>t&gt; for mu</th><th>ltiple, or drag</th><th>g for block</th><th>select.</th><th></th><th></th><th></th><th><br/></th><th><br/></th><th><br/></th><th><br/></th><th><br/></th><th></th></le<> | t> for mu       | ltiple, or drag      | g for block     | select.        |              |              |    | <br> | <br> | <br> | <br> | <br> |              |
| 76.200                                                                                                    | 0       | 154.94                | 0 /                                                                                                    | Abs 2                                                                                                    | .540            | - M                  | Sheet1          | -              | 0.38         | 1mm 🝷        |    |      |      |      |      |      |              |

Далее можно приступать к рисованию условного обозначения детали, у резистора это прямоугольник. Для этого воспользуемся инструментом Place Line.

Результат должен выглядеть приблизительно так:

| ᅌ Р-(<br>🎦 <u>S</u> | CAD 2006 9<br>ymbol <u>E</u> dit | SymbolEo<br>⊻iew <u>P</u> la | litor - [Untitl<br>ace <u>O</u> ptions | led1)<br>Library Utils | <u>M</u> acro <u>W</u> indow | Help    |    |  |  |  |  |  | _ 8 ×<br>_ 8 × |
|---------------------|----------------------------------|------------------------------|----------------------------------------|------------------------|------------------------------|---------|----|--|--|--|--|--|----------------|
|                     |                                  | 8                            | X Ba                                   | n 04                   |                              | 123 🚝 🞸 |    |  |  |  |  |  |                |
|                     |                                  |                              |                                        |                        |                              |         |    |  |  |  |  |  |                |
| $\mathbb{Z}$        |                                  |                              |                                        |                        |                              |         |    |  |  |  |  |  | •              |
| ⊠<br>A              |                                  |                              |                                        |                        | S D                          | STO -   | ~> |  |  |  |  |  |                |
| 7 <b>a</b>          |                                  |                              |                                        |                        | 3 Te                         | erue    | S} |  |  |  |  |  |                |
|                     |                                  |                              |                                        |                        | {Vc                          | lue     | 5  |  |  |  |  |  |                |
|                     |                                  |                              |                                        |                        |                              |         |    |  |  |  |  |  |                |
|                     |                                  |                              |                                        |                        |                              |         |    |  |  |  |  |  |                |
|                     |                                  |                              |                                        |                        |                              |         |    |  |  |  |  |  | •              |
|                     |                                  |                              |                                        |                        |                              |         |    |  |  |  |  |  |                |
|                     |                                  |                              |                                        |                        |                              |         |    |  |  |  |  |  |                |

| Press <l< th=""><th>_eft≻ o</th><th>r <space;< th=""><th>&gt; at the lin</th><th>ne starting p</th><th>point.</th><th></th><th></th><th></th><th></th><th></th><th></th><th></th><th></th><th></th><th></th></space;<></th></l<> | _eft≻ o | r <space;< th=""><th>&gt; at the lin</th><th>ne starting p</th><th>point.</th><th></th><th></th><th></th><th></th><th></th><th></th><th></th><th></th><th></th><th></th></space;<> | > at the lin | ne starting p | point. |          |   |         |           |  |  |  |  |  |  |
|----------------------------------------------------------------------------------------------------|---------|----------------------------------------------------------------------------------------------------|--------------|---------------|--------|----------|---|---------|-----------|--|--|--|--|--|--|
| 68.580                                                                                                    |         | 149.860                                                                                                    | At           | 2.540         | - N    | 1 Sheet1 | - | 0.381mm | Ortho=Any |  |  |  |  |  |  |

И последнее, выводы. Выводы создаются инструментом Place Pin. У резистора их два потому создадим два «пина». После нажатия на Place Pin вылетит окошко:

| Place Pin                                                                                                    |                                                              |                                                                                            |                                                                                                    |
|----------------------------------------------------------------------------------------------------|--------------------------------------------------------------|--------------------------------------------------------------------------------------------|----------------------------------------------------------------------------------------------------|
| Text Style         Pin Name:       [PinStyle]         Pin Des:       (PinStyle)         Text Styles         Display       Default Pin Name:         Image:       Pin Name         Image:       Pin Name         Image:       Image:         Image:       Image:         Image:       Image:         Image:       Image:         Image:       Image:         Image:       Image:         Image:       Image:         Image:       Image:         Image:       Image:         Image:       Image: | Length<br>O Short<br>O Normal<br>O Long<br>O User<br>7.620mm | Inside Edge<br>None<br>Clock<br>Outside Edge<br>None<br>Dot<br>Polarity In<br>Polarity Out | Inside<br>None<br>Open<br>Open High<br>Open Low<br>Passive Up<br>Passive Dowr<br>State<br>Amplifier<br>Generator<br>Hysteresis<br>Opstponed<br>Open<br>Open<br>O |
| Default Pin Des:<br>Increment Pin Des<br>Pin Numbering<br>Unused Pin Numbers: 1<br>1<br>Starting Pin Number<br>1<br>Increment Pin Number                                                                                                    |                                                              |                                                                                            | Shitt     Outside     None     Flow In     Flow Out     Flow Bi     Analog     Digital     NonLogic                                                                                                    |
| OK                                                                                                    |                                                              | Cancel                                                                                     |                                                                                                    |

В нем задаются все параметры вывода, такие как длина, стиль, номер и т.д. Можно не вдаваться в подробности и просто согласиться с настройками нажав ОК. Теперь можем разместить вывод, для этого кликнем в то место откуда он выходит, к примеру сделаем сначала левый вывод, кликнув на середину левой стороны прямоугольнику, после этого появится вывод с номером и именем:

| 🗢 P-0         | CAD 2<br>Imbol | 2006 Sy<br>Edit V | mbol Edit<br>/iew Plac | tor - [Until<br>e - Options | tled1]<br>: Libraru IItik | s Macro Window | Help        |     |  |  |  |  |  |  | 1<br>1 |
|---------------|----------------|-------------------|------------------------|-----------------------------|---------------------------|----------------|-------------|-----|--|--|--|--|--|--|--------|
|               |                |                   | <u>.</u>               | <u>х</u> па                 |                           |                | 123 🛃 🕇     |     |  |  |  |  |  |  | 1      |
| <u>ا ۲۱۷۳</u> |                | · ·               |                        |                             | · · ·                     | <br>           |             | · · |  |  |  |  |  |  | 3      |
|               |                |                   |                        |                             |                           | {Re<br>{Vc     | efD<br>alue | es} |  |  |  |  |  |  |        |
|               |                |                   |                        |                             | Ø                         | 0              |             |     |  |  |  |  |  |  |        |
|               |                |                   |                        |                             |                           | · ·            |             |     |  |  |  |  |  |  |        |
|               |                |                   |                        |                             |                           |                |             |     |  |  |  |  |  |  | -1     |

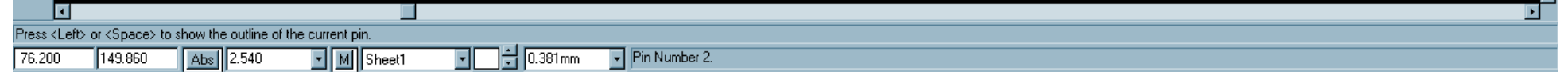

Теперь создадим правый вывод, тут ВНИМАНИЕ можете не спешить отпускать клавишу мышки после того как кликните на середину правой стороны, после нажатия на середину правой стороны не отпуская клавишу мыши нажмите на клавиатуре латинскую букву «R» и тем самым вы его повернете в нужную сторону.

## В итоге у вас получается что то вроде этого:

| 💿 P-CA                                                                                                    | D 2006                                                                                                    | Symbol Ed                | itor - [Untit       | led1]            |                                |              | 1           |       |   |          |   |  |   |   | _ 8 ×    |
|----------------------------------------------------------------------------------------------------|----------------------------------------------------------------------------------------------------|--------------------------|---------------------|------------------|--------------------------------|--------------|-------------|-------|---|----------|---|--|---|---|----------|
| Syml                                                                                                    | bol <u>E</u> dit                                                                                                    | <u>V</u> iew <u>P</u> la | ice <u>O</u> ptions | Library Utils    | : <u>M</u> acro <u>W</u> indow | <u>H</u> elp |             |       |   |          |   |  |   |   | _ 🗗 🗙    |
| <b>₽</b>                                                                                                    | 🗋 🖻                                                                                                    |                          | X 🖻                 | ရားစ             | 🔤 🍳 🗸                          | 123 🚑 🗲      |             |       |   |          |   |  |   |   |          |
|                                                                                                    |                                                                                                    |                          |                     |                  |                                |              |             |       |   |          |   |  |   |   |          |
| <u> </u>                                                                                                    |                                                                                                    |                          |                     |                  |                                |              |             |       |   |          |   |  |   |   |          |
|                                                                                                    |                                                                                                    |                          |                     |                  | {Re                            | efDe         | es}         |       |   |          |   |  |   |   | •        |
| Σ                                                                                                    |                                                                                                    |                          |                     |                  | {Vo                            | alue         | }           |       |   |          |   |  |   |   |          |
|                                                                                                    |                                                                                                    |                          |                     | 0                | 0                              |              |             | 1     | 1 |          |   |  |   |   |          |
|                                                                                                    |                                                                                                    |                          |                     |                  |                                |              |             |       | 1 | <b>_</b> |   |  |   |   |          |
|                                                                                                    |                                                                                                    |                          |                     |                  |                                |              |             |       |   |          |   |  |   |   |          |
|                                                                                                    |                                                                                                    |                          |                     |                  |                                |              |             |       |   |          |   |  |   |   |          |
| 4                                                                                                    |                                                                                                    | ·                        |                     | •                |                                | •            |             |       | • |          | • |  | • | • | <b>▼</b> |
| Press <le< th=""><th>⊧<br/>eft&gt; or <sp< th=""><th>ace&gt; to sho</th><th>w the outline</th><th>of the current p</th><th>in.</th><th></th><th></th><th></th><th></th><th></th><th></th><th></th><th></th><th></th><th></th></sp<></th></le<> | ⊧<br>eft> or <sp< th=""><th>ace&gt; to sho</th><th>w the outline</th><th>of the current p</th><th>in.</th><th></th><th></th><th></th><th></th><th></th><th></th><th></th><th></th><th></th><th></th></sp<> | ace> to sho              | w the outline       | of the current p | in.                            |              |             |       |   |          |   |  |   |   |          |
| 73.660                                                                                                    | 154.                                                                                                    | 940 🛛                    | Abs 2.540           | - M              | Sheet1 🔹                       | 0.381mm      | 👻 Pin Numbe | er 3. |   |          |   |  |   |   |          |

Элемент создан, осталось создать ему точку привязки при помощи инструмента Place Ref Point, в дальнейшем именно вокруг нее будет вращаться резистор при вращении, когда вы будете создавать схему. Итак, добавили, получилось вот что:

| <mark>о</mark> Р-<br><u>Э</u> <u>S</u> | CAD 2<br>ymbol | 2006 Syn<br><u>E</u> dit ⊻ | mbol Edi<br>iew <u>P</u> lac | tor-[Ur<br>ce <u>O</u> ptio | ntitled1]<br>ons <u>L</u> ibrary | y <u>U</u> tils _ | Macro <u>W</u> ind | ow <u>H</u> elp |    |   | 2 |   |   |  |  |  |  | _ 8 × |
|----------------------------------------|----------------|----------------------------|------------------------------|-----------------------------|----------------------------------|-------------------|--------------------|-----------------|----|---|---|---|---|--|--|--|--|-------|
| ß                                      | D              | <b>6</b>                   | <b>   </b>                   | X B                         |                                  | CH CH             |                    | ✓ 123           | Ŧ  |   |   |   |   |  |  |  |  |       |
| <br><u> \</u>                          |                |                            |                              |                             |                                  |                   |                    |                 |    |   |   |   |   |  |  |  |  |       |
| ר<br>בי                                |                |                            |                              |                             |                                  |                   |                    |                 |    |   |   |   |   |  |  |  |  |       |
| ⊠<br>A<br>€≣                           |                |                            |                              |                             |                                  |                   | {R                 | efD             | es | Ş |   |   |   |  |  |  |  |       |
| Σ                                      | -              |                            |                              |                             |                                  |                   | {V                 | alu             | e} |   |   |   |   |  |  |  |  | ·     |
|                                        |                |                            |                              |                             |                                  |                   |                    |                 |    |   |   |   |   |  |  |  |  |       |
|                                        |                |                            | X                            |                             |                                  | ð                 | 0                  |                 |    |   | 1 | - | 1 |  |  |  |  |       |
|                                        |                |                            |                              |                             |                                  |                   |                    |                 |    |   |   |   |   |  |  |  |  |       |

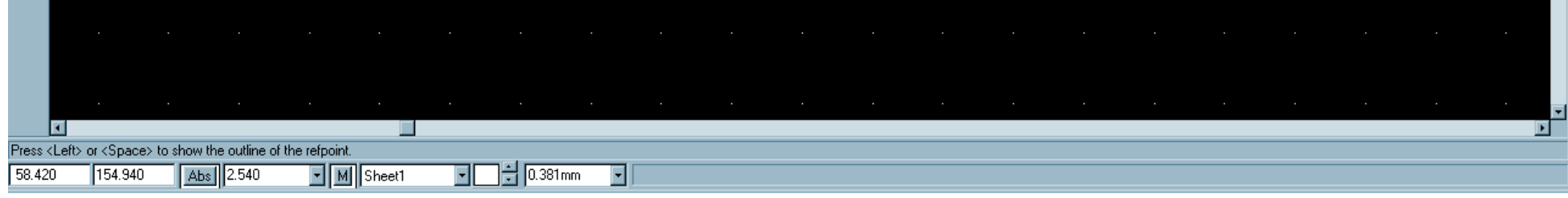

Теперь можно нажать на проверку символа кнопочкой Validate Symbol. Если все

сделано правильно то вы увидите окошко:

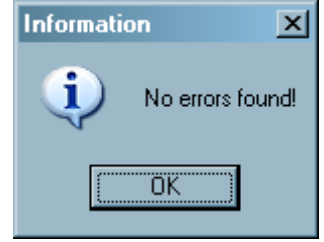

Нажимаем ОК и сохраняем вновь созданный символ в библиотеку. Для этого жмем Symbol Save To Library (дискетку), и в появившемся окне выбираем библиотеку (кнопка Library...) и даем нашему символу название, например "RES"

| Symbol Save     | To Library                      |              |
|-----------------|---------------------------------|--------------|
| <u>L</u> ibrary | C:\Documents\PCAD_lib\R         | esistors.lib |
| Symbol          | RES                             |              |
| 🔲 Match De      | fault Pin Designators to Pin Nu | imbers       |
| Create Co       | omponent                        | OK           |
| Component       | UNTITLED1                       | Cancel       |

Нажимаем ОК и видим что <u>P-CAD ругается на то что мы не указали тип символа:</u>

| Warning | 5523                               | ×   |
|---------|------------------------------------|-----|
| 1       | Missing type attribute. Save anywa | ay? |
| Ľ.      | <u>Да</u> <u>Н</u> ет              |     |

Игнорируем это, так как это не обязательный атрибут. Нажимаем «Да».

На этом заканчивается создание символа, программу Symbol Editor можно закрыть.

Источник: <u>http://offer-shem.narod.ru</u> автор: Александр Гришин. GRiNcorporation©